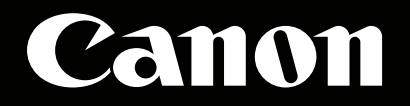

# **EOS C500** 外部レコーダー設定ガイド

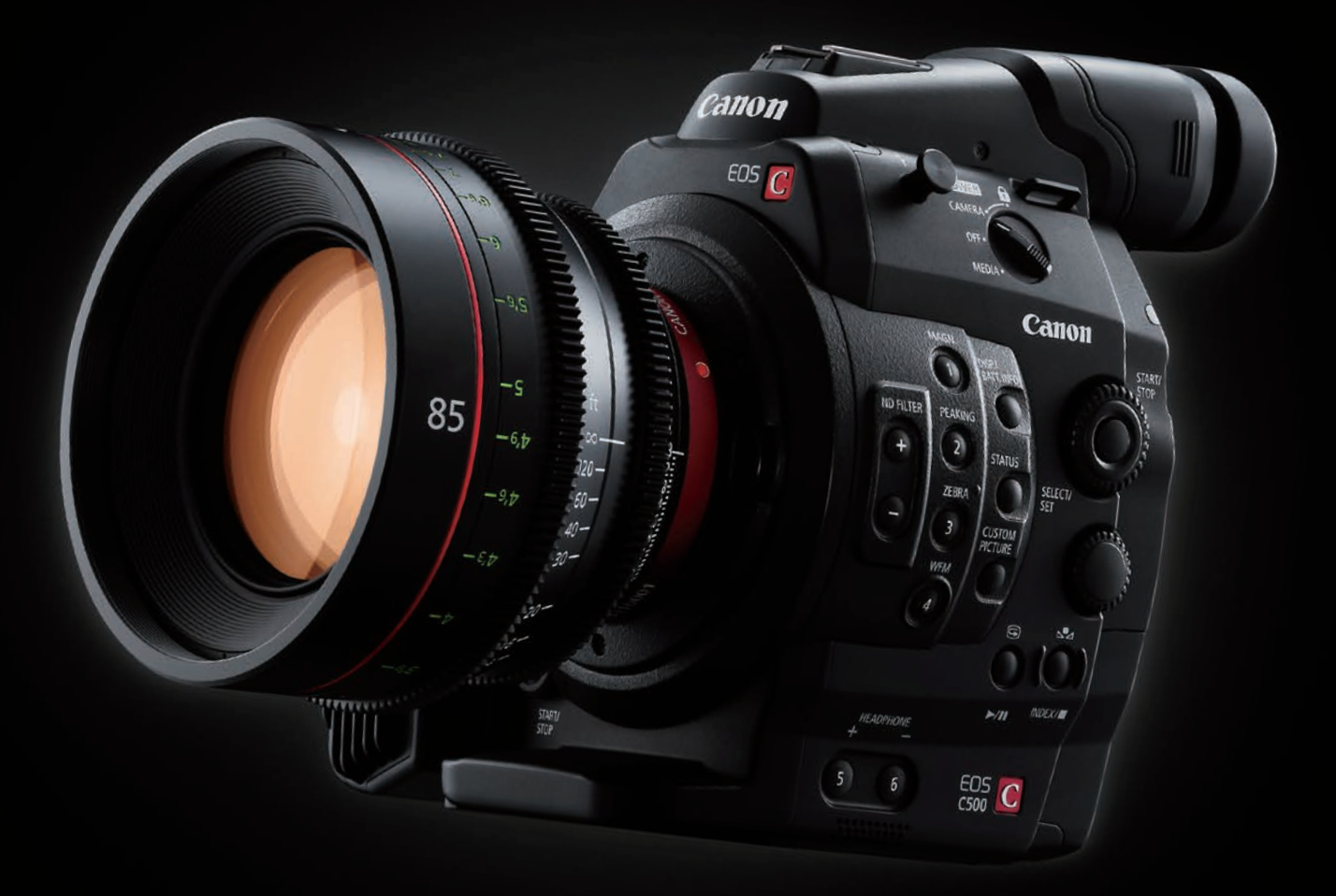

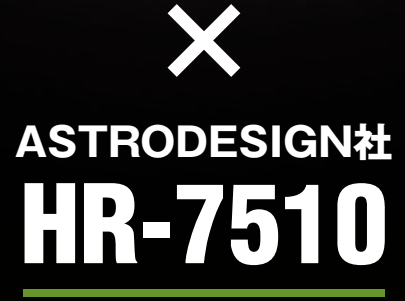

# EOS C500側の準備、設定

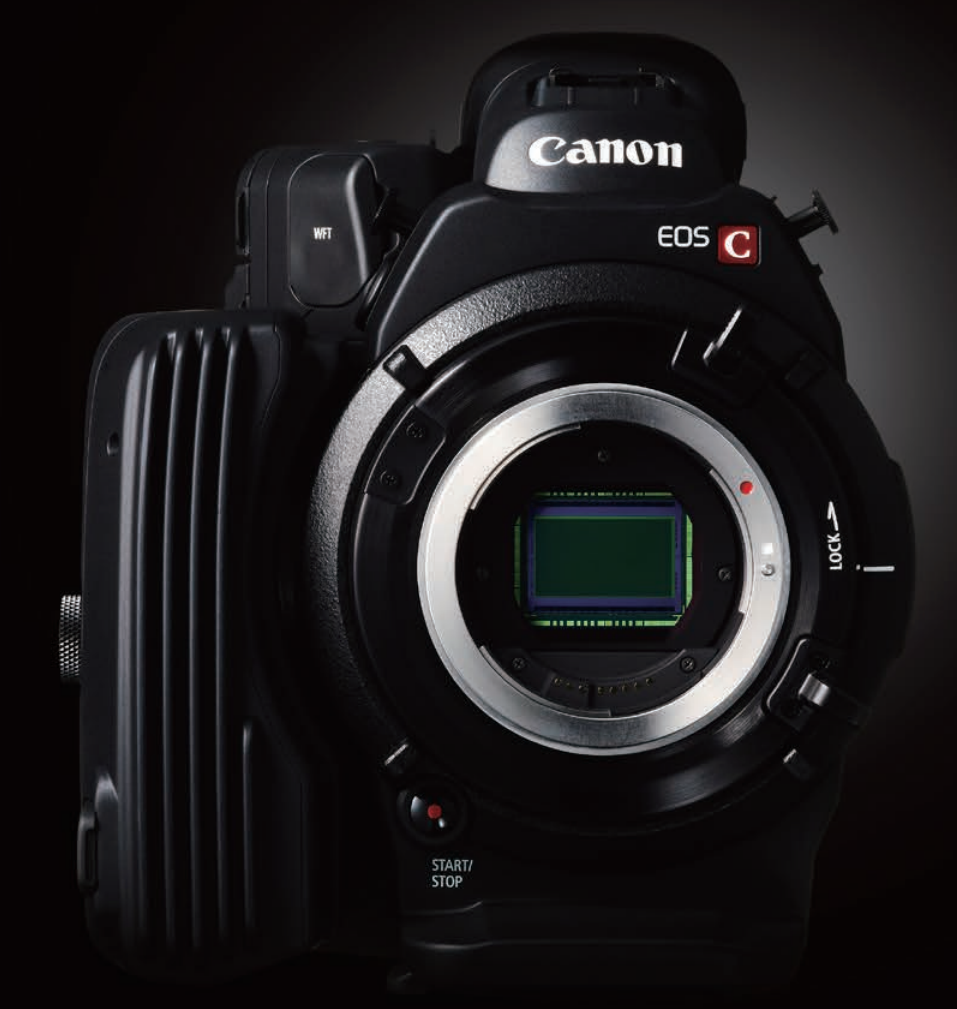

# **EOS** C500

### EOS C500 1

## ■EOS C500側の準備、設定

EOS C500は、コンパクトフラッシュカードをカメラ本体に挿入して収録することができますが、 そのほかにカメラ本体後部にある3G-SDI端子を利用することで、より高品質の画像データが 記録可能です。

#### 〈3G-SDI出力とコンパクトフラッシュカード記録との違い〉

コンパクトフラッシュカードでの収録の場合、フルHD(1920×1080)でのフレームレートは 29.97fpsが最高となります。そして記録されるデータは、MPEG-2 LONG GOP方式の圧縮 をおこなった4:2:2 8bitのデータです。

ー方、3G-SDI端子からは、EOS C500のセンサーが持つ性能を最大限に生かした4Kサイズの Cinema RAWデータや、2KサイズのRGB4:4:4 12bitなどの非圧縮画像データを出力する ことが可能です。そこに、EOS C500に対応した外付けレコーダーを接続することで、さらに 高品質な画像データを得ることができます。

#### 〈3G-SDIの出力フォーマット〉

EOS C500の3G-SDI端子からは、次のフォーマット信号が出力できます。

| EOS C500がサポ                  | ートするイメ                   |                                         |                           |                                                                                     |  |  |  |
|------------------------------|--------------------------|-----------------------------------------|---------------------------|-------------------------------------------------------------------------------------|--|--|--|
| 4К                           | DCI解像度*1<br>1.896:1      | QFHD*2<br>16:9(1.778:1)                 | スロー&ファーストモーション<br>フレームレート |                                                                                     |  |  |  |
| 4K Cinema RAW                | 4096×2160<br>10bit       | 3840×2160<br>10bit                      | 1~60fps                   |                                                                                     |  |  |  |
| 4K Half Cinema RAW*3         | 4096×1080<br>10bit       | 3840×1080<br>10bit                      | 1~120fps                  |                                                                                     |  |  |  |
| 2К                           | DCI解像度*1<br>1.896:1      | Full HD<br>16:9(1.778:1)                | スロー&ファーストモーション<br>フレームレート | *1 ハリウッドの映画会社を中心に<br>デジタルシネマの標準化を目的に設立された<br>Dipital Cinema Initiatives準拠の規格。       |  |  |  |
| 2K RGB 4:4:4                 | 2048×1080<br>10bit/12bit | 1920×1080<br>10bit/12bit                | 1~60fps                   | *2 Quad Full HDの略。フルハイビジョンである<br>1920x1080を縦横2倍にした、<br>が光規模に進地により2000年の一声をは400      |  |  |  |
| 2K YCC 4:2:2*3               | 2048×1080<br>10bit       | 1920×1080<br>10bit                      | 1~120fps                  | 放送規格に準拠した4K解像度。画角は16:9<br>*3 スローモーション撮影の設定を推奨。<br>4K Half Cinema RAWおよび             |  |  |  |
| CFカードへの内部収録<br>Full HD 4:2:2 | _                        | 1920x1080 8bit<br>50Mbps MPEG2 Long GOP | 1~30fps                   | <ul> <li>2K YCC 3G-SDI出力は、</li> <li>垂直方向の情報量が半分になるため、</li> <li>画質が低下します。</li> </ul> |  |  |  |
|                              |                          |                                         |                           |                                                                                     |  |  |  |

いずれも、コンパクトフラッシュカードで得られる画像データとくらべ、より情報量が多くなります。 この出力を使って記録をするために、まずEOS C500本体の設定をおこないます。

#### 〈3G-SDI出力時の、EOS C500のカメラ設定〉

1 「MENU」ボタンを押し、メニューを表示させます。「4K/2K/MXF設定」を選択します。

2 「システム周波数」設定は、日本国内で作品を仕上げる場合は、「59.94Hz」を選択します。

B---min 4K/2K/MXF設定 × **M** システム周波数 59.94 Hz 4K (4096/3840) 2K (2048/1920) MXF MXF Outputリサイズ レターボックス 特殊記録

20057 min

STBY⇒

03:46:11:12 F

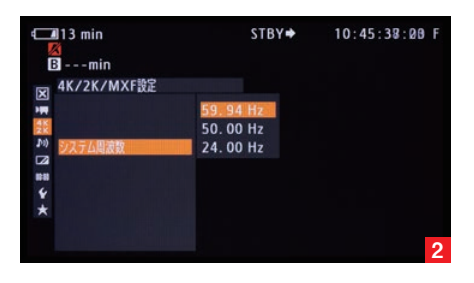

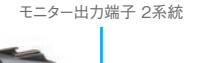

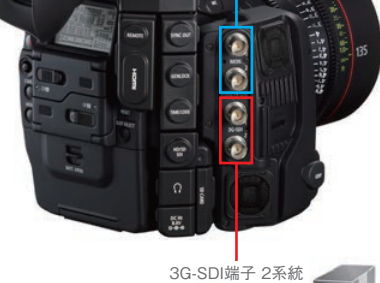

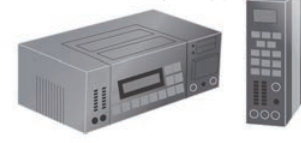

#### EOS C500 2

3 「システム優先」を選択し、希望の画像サイズ(4Kもしくは2K)を選びます。ここで「4K」を 選択した場合は、4 へ進みます。「2K」を選択した場合は、8 へ進みます。

#### [4Kを選択した場合]

4 「システム優先」設定において「4K」を選んだとき、「4K(4096/3840)」を選択して、4Kの さらに詳細な設定(「モード」・「解像度」・「フレームレート」)をおこないます。

5 「モード」設定では、「RAW」と「HRAW」のいずれかを選択できます。「RAW」は画像の縦サイ ズが2160ピクセルのモードであり、「HRAW」は縦サイズが1080ピクセルのモードです。 「HRAW」モードは、「RAW」モードとくらべ縦解像度が半分となりますが、120fpsまでの高 フレームレート撮影が可能です。

この設定以後は、標準的な「RAW」を選択した場合をご説明します。

6 「RAW」モードを選択したとき、次の「解像度」設定では「4096×2160」もしくは 「3840×2160」のいずれかを選ぶことができます。「3840×2160」はQFHDもしくはウルト ラHDと言われる放送規格に準拠したサイズであり、縦横ともにフルHDの倍(面積では4倍)で、 アスペクト比が16:9となります。「4096×2160」は最も大きな画像サイズで、DCI規格のサイ ズとなります。ウルトラHDよりも横長のサイズであり、1.896:1というアスペクト比になります。

7 「フレームレート」設定では、「59.94P」「29.97P」「23.98P」の中から、撮影される作品に

[2Kを選択した場合]

最適なものを選択できます。

このあとの設定は、13へお進みください。

8 「システム優先」設定において「2K」を選んだときは、「2K (2048/1920)」を選択して、2K のさらに詳細な設定をおこないます。

C228844 min STBY→ 03:57:31:11 F B ---min X 4K/2K/MXFB2 X 5 F=F 62322912 bit MB® 2048000 7U-LU-F 23.98P X (2048/1920) ★

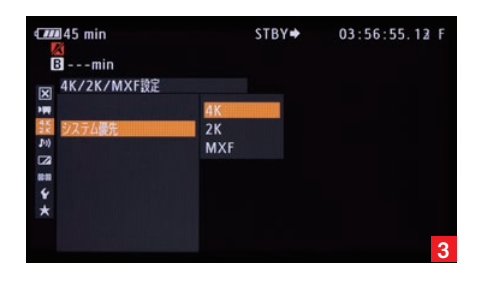

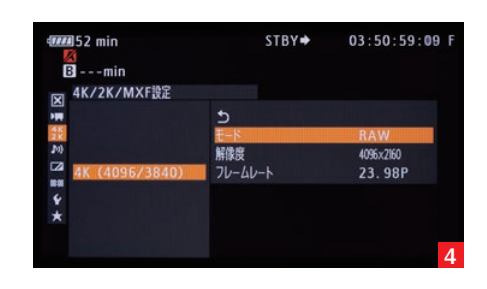

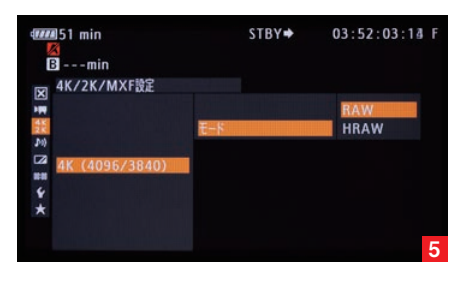

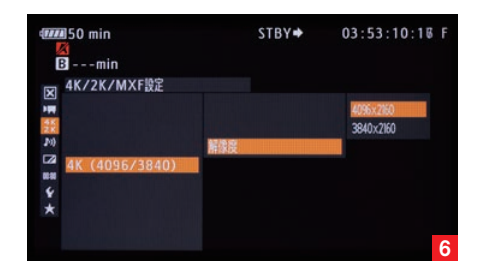

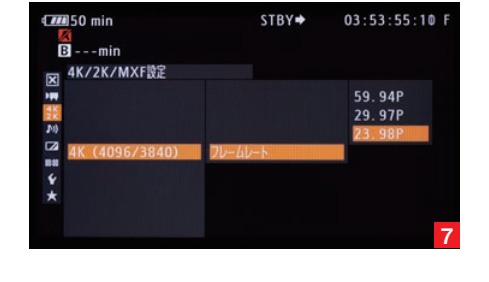

#### EOS C500 3

9「モード」設定では、「RGB444 12bit」「RGB444 10bit」「YCC422 10bit」のいずれかを選択できます。「RGB444 10bit」は従来のデジタルシネマに使われてきたフォーマットと同等のものであり、従来のワークフローを生かすことができます。「RGB444 12bit」は最も高画質なモードです。「YCC422 10bit」は、色情報および解像度が少なくなりますが、120fpsまでの高フレームレート撮影が可能となります。

10「解像度」設定では、「2048×1080」もしくは「1920×1080」のいずれかを選択できます。 「1920×1080」は放送規格に準拠したフルHDサイズで、アスペクト比が16:9となります。 「2048×1080」はDCI規格のサイズであり、フルHDよりも横サイズが大きい、1.896:1と いうアスペクト比です。

11「フレームレート」設定では、「59.94P」「29.97P」「23.98P」の中から、撮影される作品に 最適なものを選択できます。

12 外付けレコーダーの録画と停止をC500から制御する場合には、「4K/2K/MXF設定」 ページの「記録コマンド」設定で「入」を選択します。それにより、EOS C500の「START STOP」ボタンを使って外部レコーダーの録画制御が可能となります。

13前述の「解像度」設定において、DCI規格の画像サイズ(「4096×2160」もしくは 「2048×1080」)を選択したときに、コンパクトフラッシュカードを使ってプロキシファイルを同時に記録する場合は、「4K/2K/MXF設定」のページにある「MXF Outputリサイズ」項目の設定が必要になります。コンパクトフラッシュカードで記録される画像は、アスペクト比16:9の画像ですが、DCI規格のアスペクト比は1.896:1です。そこで、この「MXF Outputリサイズ」項目において、アスペクト比変換に関する設定をおこないます。この設定では「レターボックス」をおすすめします。それ以外の設定では、斜め線にジャギーが出ることがあります。

また、4K/2Kモードで3G-SDI端子に出力される映像とCFカードに記録される映像では、 内部の信号処理の違いによって画質が異なります。

#### これで、EOS C500側の設定は完了です。

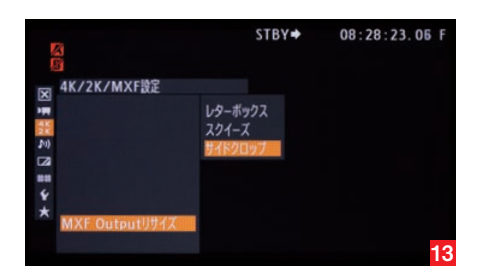

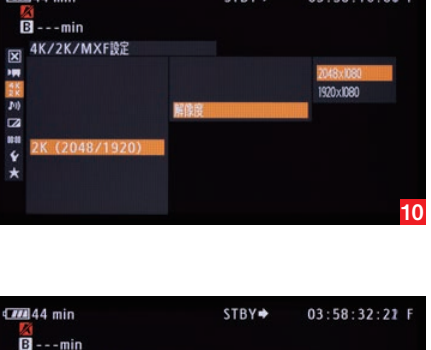

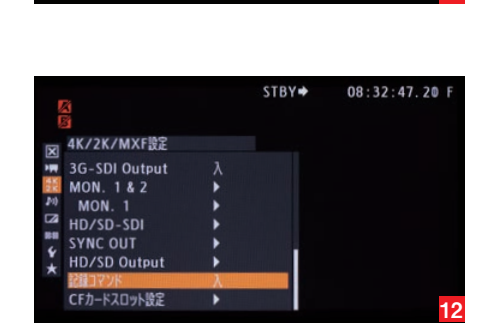

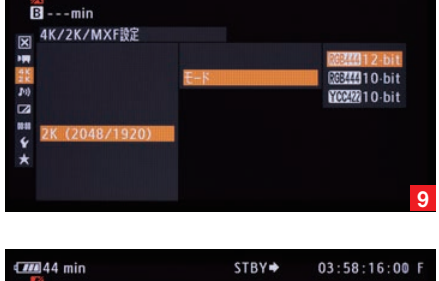

STBY 🕈

03:57:51:16 F

59.94P 29.97P

### 44 min

4K/2K/MXF設定

X

# レコーダー側の準備、設定

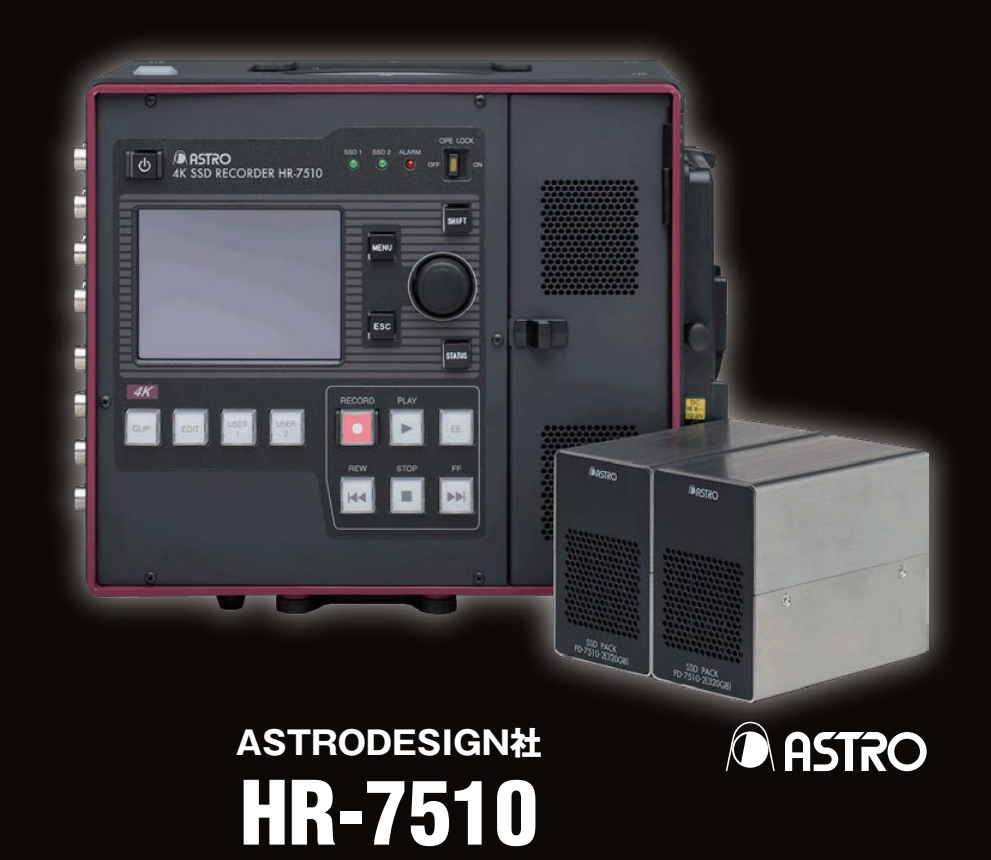

## HR-7510 1

# ASTRODESIGN社 HR-7510

【コンパクト非圧縮レコーダー HR-7510】 ●日本製 ●再生機能付き ●4Kでのモニタアウトが可能 ●出力端子:mini SAS ●60P・H RAW収録が可能 ●スキャンリバース対応

アストロデザインのHR-7510は、撮影中に内蔵液晶モニターや3G-SDI出力を使って、リアル タイムに4Kでのモニタリングが可能です。また本体や転送ボックス(HB-7511)を利用して、 撮影後の画像データをPCやストレージなどへ高速で転送することができます。

HR-7510の前面には3.5インチの液晶モニターが備わっており、その液晶と横のボタン・ダイヤルを使って、各種設定をおこないます。

はじめに、HR-7510に挿入されたSSDパックをフォーマットします。

 「MENU」ボタンを押すと、液晶画面にメニューが表示されます。この中から「System Settings」を選びます。

2 「SSD」を選択すると、SSDに関する設定のページが表示されます。

3 [Initialize」を選び、SSDパックをフォーマットします。

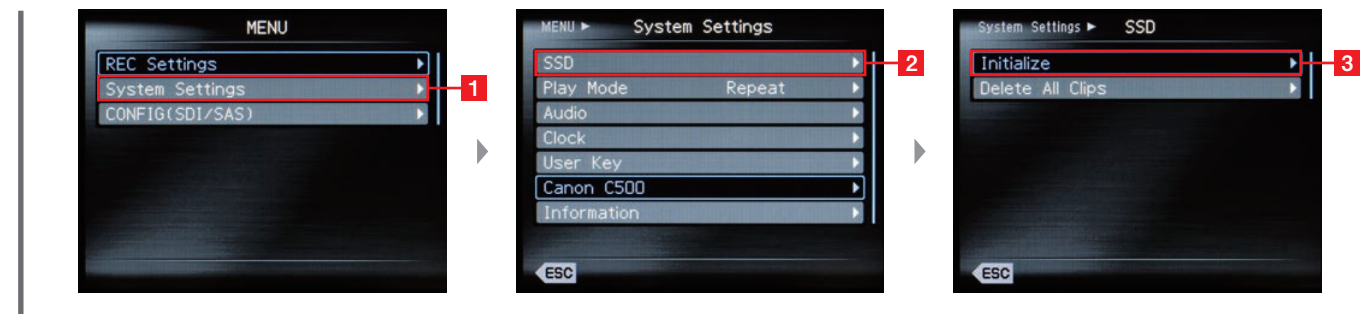

 $\checkmark$ 

HR-7510は、EOS C500から送られてくる画像信号を判別し、録画できるようにオートで 設定を合わせます。そのため、画像信号に関する設定は不要ですが、念のために以下の項目を 確認してください。

1 EOS C500の設定を先に完了させ、3G-SDI出力端子をHR-7510の3G-SDI入力端子に 接続します。そして「MENU」ボタンを押し、「Video Format」を選択します。

2 ここでは、アクティブになっている「Type」を選択します。

3 ここで表示されたメニューに「Canon 4K/2K」と表示されていれば、HR-7510がEOS C500からの画像信号を正常に認識しているので、撮影を開始できます。

4 また、液晶モニター上にメニューが表示されていないとき、EOS C500からの画像信号を 受け取ると、ライブ画像の上にこのような情報が表示されます。この情報が、先に設定したEOS C500の画像フォーマットを同じであることを確認してください。

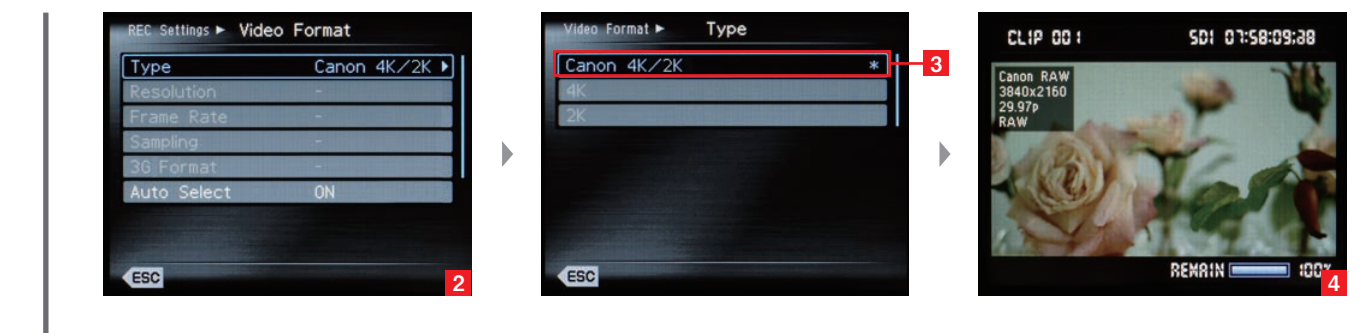

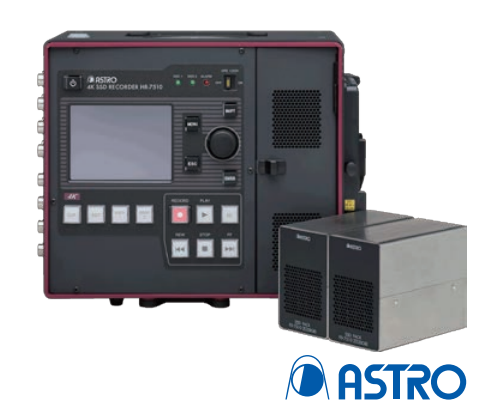

#### HR-7510 2

撮影時にHR-7510の録画と停止の制御をEOS C500からおこなう場合には、「MENU」 ボタンを押して「REC Setting」を選び、次に表示されたページから「REC Control」を選択 します。そこで「Camera」を選択することで、EOS C500の「START STOP」ボタンを 使ってHR-7510の録画と停止がおこなえます。

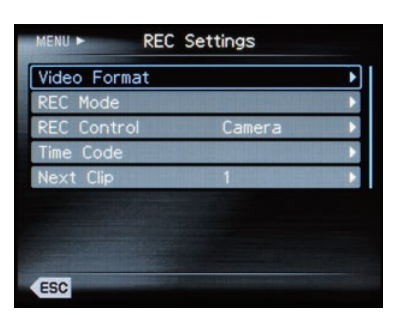

HR-7510では、入力された4K Cinema RAWの信号をリアルタイムで現像し、ビデオ出力 することが可能です。また、現像時に、プリセットされたルックアップテーブル(LUT)を適用 させて、モニター出力させることもできます。

**1** 「MENU」ボタンを押し、「System Setting」を選択します。表示された項目の中から、 「Canon C500」を選択します。

2 メニュー上段の、「4K Debayer」の項目が「ON」になっていれば、4K Cinema RAWの リアルタイム現像機能が有効になっています。そして下段の「Color Space」項目で、「Log」が 選ばれていれば、リアルタイム現像された画像がCanon Logで出力され、「Rec709」が選ば れていればRec.709相当のビデオガンマに変換するルックアップテーブルが適用されて出力 されます。

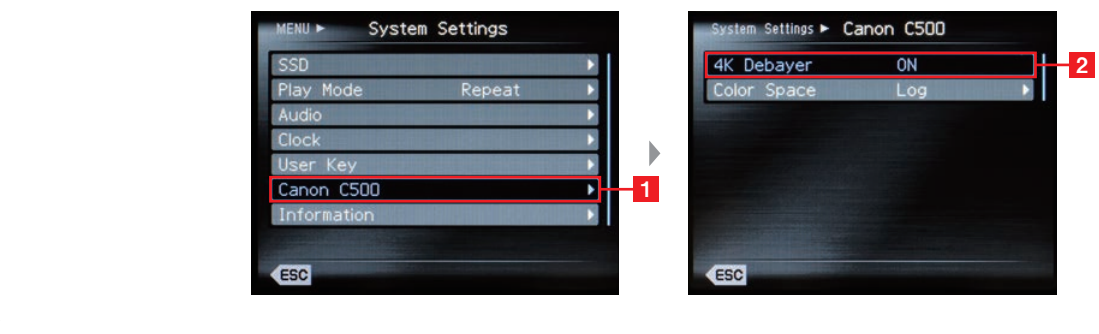

記録された画像データは、HR-7510本体のSAS端子または、SSDを挿入したHB-7511を PCに接続し、専用のソフトウェアを使ってデータコピーをおこないます。

## HR-7510 8

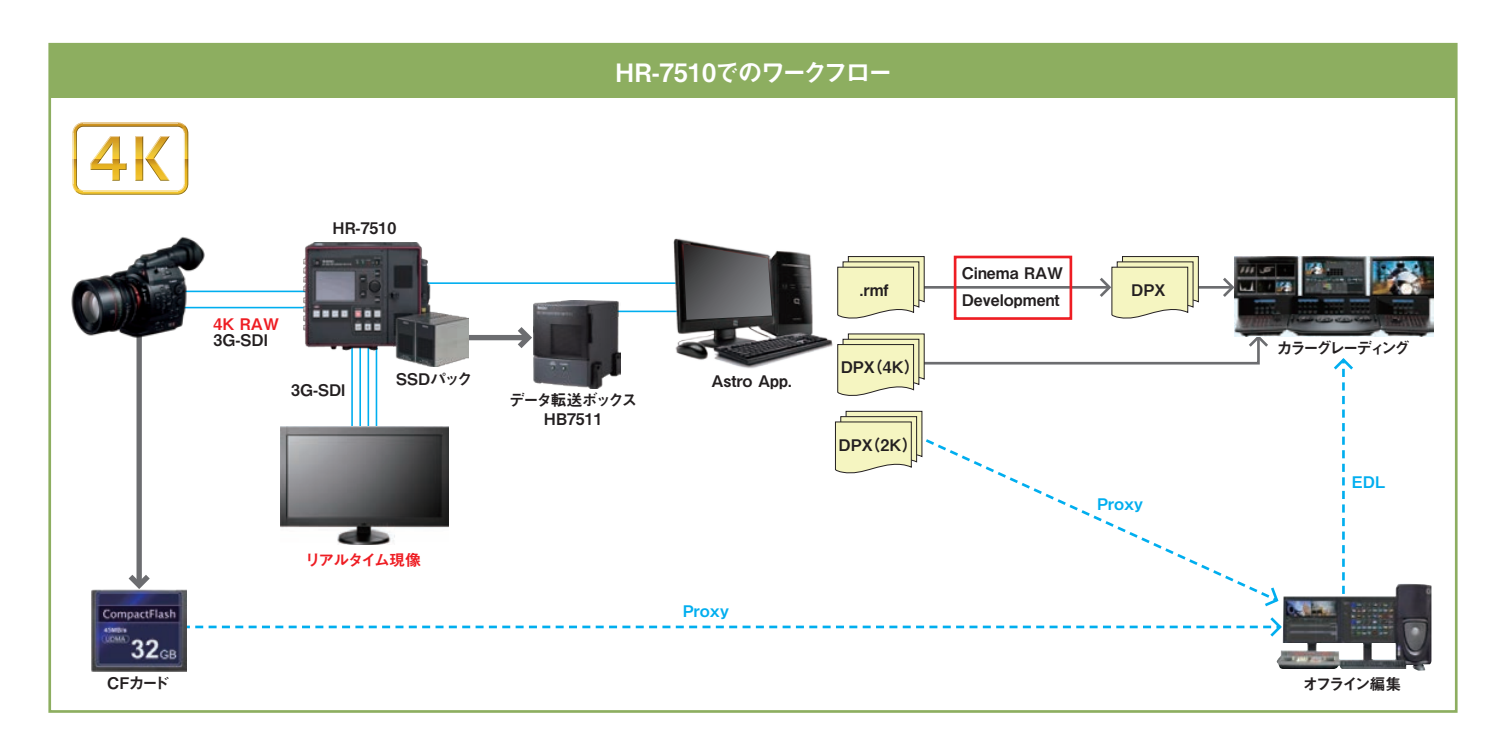

### ■対応記録フォーマット(3G-SDI)

|      |    | 柳侍曲       | 信号         | ビット数  | フレームレート |       |       |       |       |       |        |  |
|------|----|-----------|------------|-------|---------|-------|-------|-------|-------|-------|--------|--|
|      |    | 群隊度       |            |       | 23.98   | 24.00 | 25.00 | 29.97 | 50.00 | 59.94 | 119.88 |  |
| C500 | 4K | 4096x2160 | Bayer RAW  | 10bit | YES     | YES   | YES   | YES   | YES   | YES   | YES    |  |
|      |    | 3840x2160 |            |       | YES     | YES   | YES   | YES   | YES   | YES   | YES    |  |
|      |    | 4096x1080 | _          |       | -       | -     | -     | -     | YES   | YES   | YES    |  |
|      |    | 3840x1080 | Bayer HRAW |       | -       | -     | -     | -     | YES   | YES   | YES    |  |
|      | 2К | 2048x1080 | RGB444     | 12bit | YES     | YES   | YES   | YES   | YES   | YES   | -      |  |
|      |    | 1920x1080 |            |       | YES     | YES   | YES   | YES   | YES   | YES   | -      |  |
|      |    | 2048x1080 |            | 10bit | YES     | YES   | YES   | YES   | YES   | YES   | -      |  |
|      |    | 1920x1080 |            |       | YES     | YES   | YES   | YES   | YES   | YES   | -      |  |
|      |    | 2048x1080 | YCC422     |       | YES     | YES   | YES   | YES   | YES   | YES   | YES    |  |
|      |    | 1920x1080 |            |       | YES     | YES   | YES   | YES   | YES   | YES   | YES    |  |

#### ■出力フォーマット(3G-SDI)

|      |    | 477 /谷 中午 | 信号         | ビット数  | フレームレート |       |       |       |       |       |        |  |
|------|----|-----------|------------|-------|---------|-------|-------|-------|-------|-------|--------|--|
|      |    | 胜1家反      |            |       | 23.98   | 24.00 | 25.00 | 29.97 | 50.00 | 59.94 | 119.88 |  |
| C500 | 4K | 4096x2160 | Bayer RAW  | 10bit | YES     | YES   | YES   | YES   | YES   | YES   | -      |  |
|      |    | 3840x2160 |            |       | YES     | YES   | YES   | YES   | YES   | YES   | -      |  |
|      |    | 4096x1080 |            |       | -       | -     | -     | -     | YES   | YES   | YES    |  |
|      |    | 3840x1080 | Bayer HRAW |       | -       | -     | -     | -     | YES   | YES   | YES    |  |
|      | 2К | 2048x1080 | RGB444     | 12bit | YES     | YES   | YES   | YES   | YES   | YES   | -      |  |
|      |    | 1920x1080 |            |       | YES     | YES   | YES   | YES   | YES   | YES   | -      |  |
|      |    | 2048x1080 |            | 10bit | YES     | YES   | YES   | YES   | YES   | YES   | -      |  |
|      |    | 1920x1080 |            |       | YES     | YES   | YES   | YES   | YES   | YES   | -      |  |
|      |    | 2048x1080 | YCC422     |       | -       | -     | -     | -     | YES   | YES   | YES    |  |
|      |    | 1920x1080 |            |       | -       | -     | -     | -     | YES   | YES   | YES    |  |